## How to Send a Stripe Recurring Payment with ChargeStripe

In this checklist, we'll give you a simple walkthrough of how to set Stripe recurring payments using the ChargeStripe app. This process is perfect for small businesses or contractors that provide ongoing services (like delivery subscriptions, health professional appointments, or cleaning services).

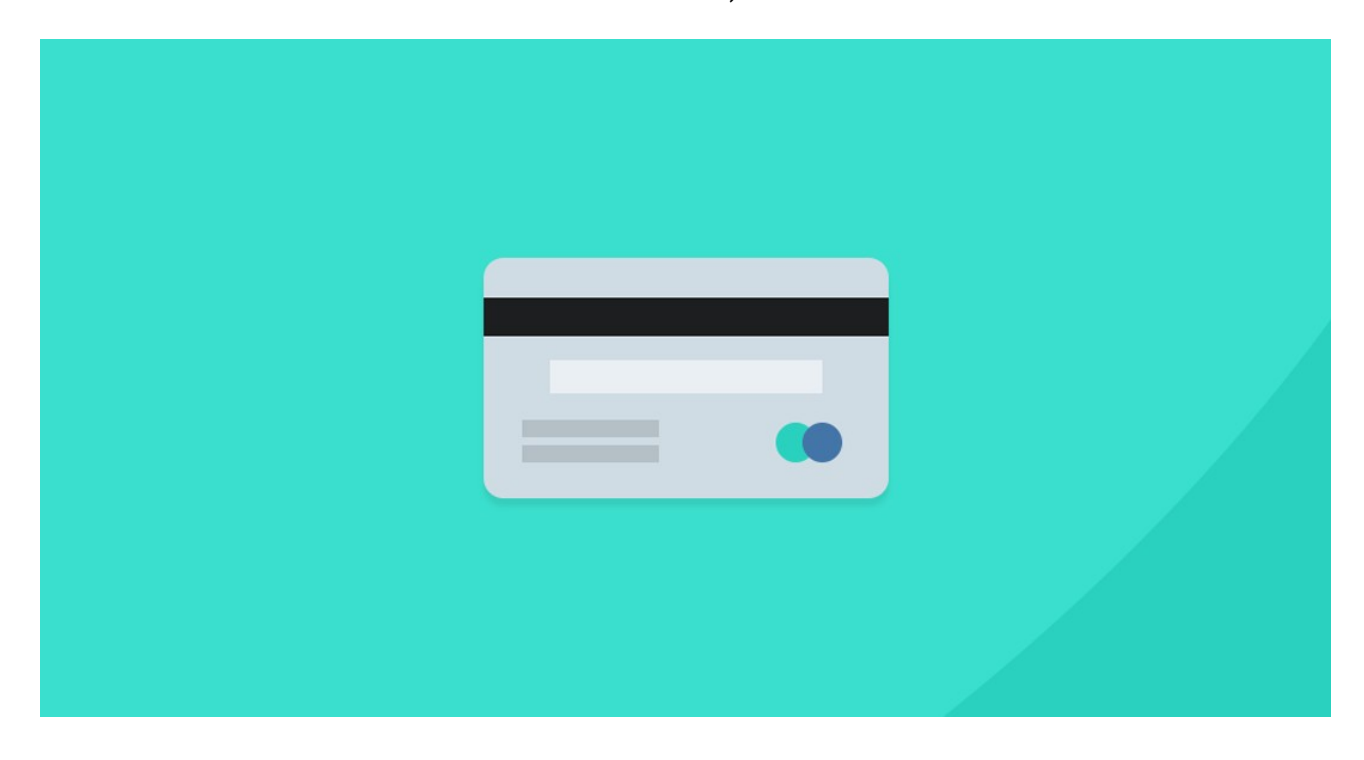

## Create a new subscription plan

| Download ChargeStripe App                                                             |
|---------------------------------------------------------------------------------------|
| Log in with your Stripe account                                                       |
| Open the menu and click on "subscription."                                            |
| Click on "+" and add a new subscription plan to your account                          |
| Set up money amount, frequency, and product or service name for the recurring payment |
| Save your changes                                                                     |
|                                                                                       |

## Add your customers/clients

Go to the menu and click on "subscription" again.

Select the subscription you want to add a client to

Add client's credit card and personal information

Make and Share Free Checklists checkli.com